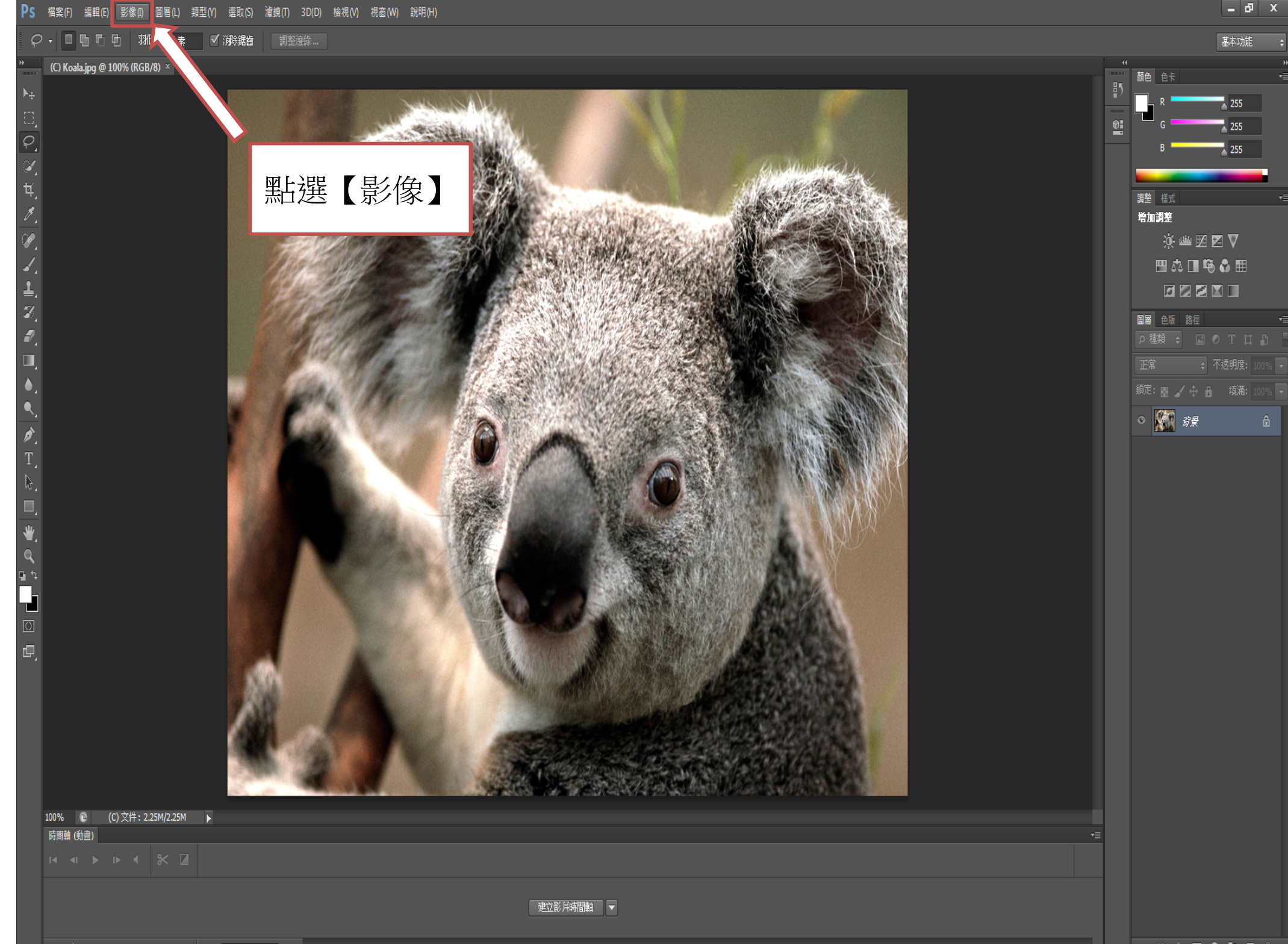

👄 fx 🖸 Ø, 🖿 🖷 🏛

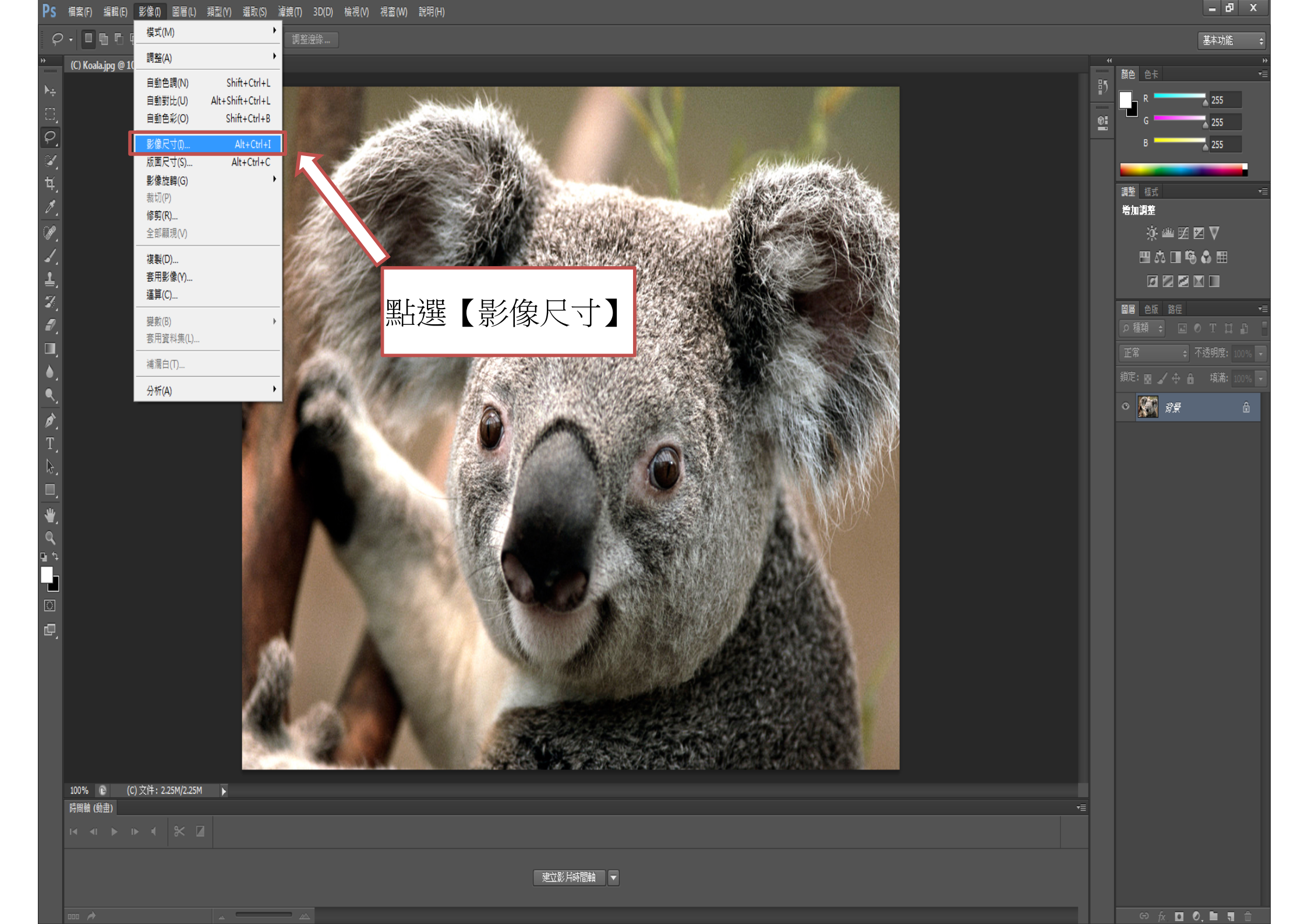

| PS 檔案(F) 編輯(E) 影像(D) 圖層(L) 類型(Y) 溜取(S) 濾鏡(T) 3D(D) 檢視(V) 視窗(W) 說明(H)                                                                                                    | _ & × |
|----------------------------------------------------------------------------------------------------|-------|
| ♀ ● □ □ □ 和化: 0 ☆素 ダ 消除 第                                                                                                    | 基本功能  |
| Cruckey 2 1002 0000 0000         Provide y 2 1002 0000 0000    Provide y 2 1002 0000 0000 Provide y 2 1000 0000 Provide y 2 1000 0000 Provide y 2 1000 0000 Provide y 2 1000 0000 Provide y 2 1000 0000 Provide y 2 1000 0000 Provide y 2 1000 0000 Provide y 2 1000 0000 Provide y 2 1000 0000 Provide y 2 1000 0000 Provide y 2 10000 0000 Provide y 2 10000 Provide y 2 100000 Provide y 2 10000 Provide y 2 |       |
|                                                                                                    |       |
|                                                                                                    |       |

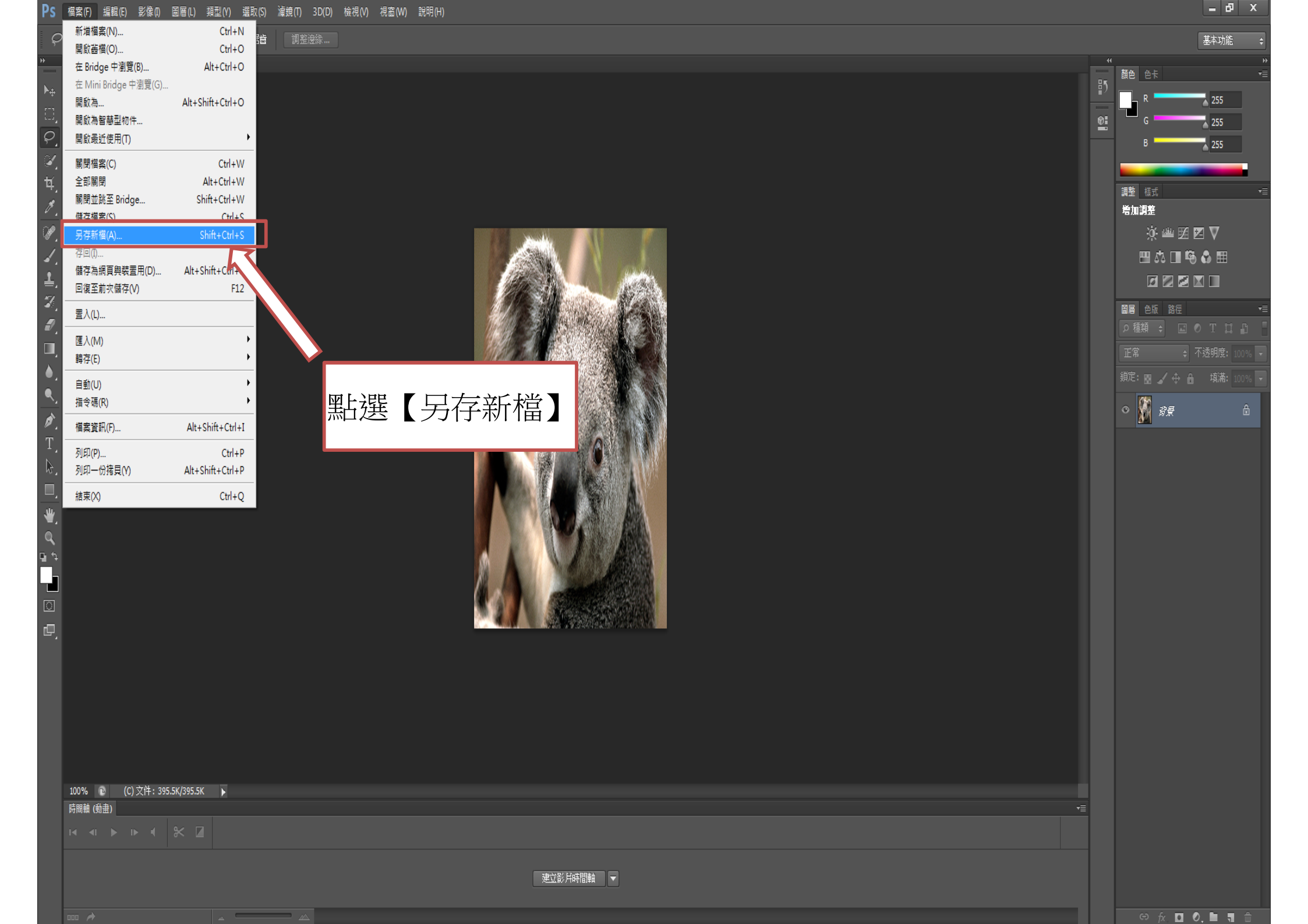

| PS                             | _ & X  |
|--------------------------------|--------|
| ♀ • □ □ □ 邓h: 0 像素 ダ 消除銀曲 調整送線 | 基本功能 🗘 |
| C C Deckage 2009 2008 2000 **  |        |
|                                |        |

| With With With With With With With With | ■ | ▲ 255<br>255<br>255<br>25<br>26<br>25<br>26<br>27<br>27<br>27<br>27<br>27<br>27<br>27<br>27<br>27<br>27<br>27<br>27<br>27 |
|-----------------------------------------|---|----------------------------------------------------------------------------------------------------|
| 「周續(動曲)<br>                             |   |                                                                                                    |
|                                         |   |                                                                                                    |
| 建立影片時間軸  ▼                              |   |                                                                                                    |
|                                         |   |                                                                                                    |